| UY BAN NHAN DAN                 | CỌNG HOA XA HỌI CHU NGHIA VIỆT NAM                  |
|---------------------------------|-----------------------------------------------------|
| THÀNH PHỐ HỒ CHÍ MINH           | Độc lập - Tự do - Hạnh phúc                         |
| SỞ GIÁO DỤC và ĐÀO TẠO          |                                                     |
|                                 | ĐỀ THI TIN HỌC ỨNG DỤNG                             |
| <u>ĐỂ CHĂN A</u>                | Bài thi: LÝ THUYẾT; Cấp độ A                        |
|                                 | Kỳ thi ngày 25/03/2007                              |
| Thời g                          | gian làm bài : 60 phút (Không kể thời gian phát đề) |
| 1. Để canh giữa cho một đoạn vă | in bản, ta nhấn:                                    |

| 0           | • | • | , |             |
|-------------|---|---|---|-------------|
| (A). Ctrl+C |   |   |   | (B). Ctrl+E |
| (C). Ctrl+L |   |   |   | (D). Ctrl+R |

#### 2. Số 11010101 trong hệ nhị phân bằng bao nhiêu trong hệ thập phân:

- (B). 213 (A). 207
- (C). 205 (D). 218
- 3. Chức năng Formula trong menu Table dùng để:
  - (A). Sắp xếp bảng theo trật tự nào đó
  - (B). Chèn một công thức tính toán vào ô trong bảng
  - (C). Chèn môt hình ảnh vào ô trong bảng
  - (D). Chèn một ký hiệu vào ô trong bảng

## 4. Để mở một cửa sổ folder hoặc một mục chương trình, ta phải thao tác như sau:

- (A). Bấm chuột nhanh hai lần tai biểu tượng tượng ứng.
- (B). Chỉ chuốt vào biểu tượng, nhấn Enter.
- (C). Chỉ chuột vào biểu tương, click nút phải, chon lênh Open.
- (D). Môt trong các cách trên.

### 5. Để khởi động lại nhanh máy vi tính trong lúc đang việc với máy mà gặp sự cố nào đó, ta dùng tổ hợp phím hay thao tác nào sau đây:

- (A). Ctrl Shift Del
- (C). Ctrl Alt Del Shift
- 6. Bộ xử lý trung tâm (CPU) là:
  - (A). Nơi nhập thông tin cho máy
  - (B). Nơi xử lý, quyết định, điều khiển hoạt động của máy
  - (C). Nơi thông báo kết quả cho người sử dụng. (D). Tất cả đều đúng

## 7. Dấu hiệu để nghi ngờ có Virus xâm nhập máy tính là:

- (A). Có đủ bô nhớ khi chay chương trình.
- (B). Việc đọc ghi đĩa nhanh hơn bình thường.
- (C). Việc thi hành các File chương trình châm hoặc không chay.
- (D). Các hiện tượng trên đều không đúng.
- 8. A1 chứa giá trị 4, B1 chứa 36, C1 chứa 6. Nhập vào D1 công thức:

```
=IF(AND(MOD(B1,A1)=0,MOD(B1,C1)=0),INT(B1/A1),IF(A1>C1,A1,C1)).
```

Cho biết kết quả trong ô D1:

| (A). 4           | (B). 6           |
|------------------|------------------|
| $(\mathbf{C})$ 0 | $(\mathbf{D})$ 9 |

#### 9. Trong hộp thoại Taskbar Properties, để dòng Taskbar luôn xuất hiện trên màn hình, ta chon:

- (A). Small icon in start menu
  - (B). Show clock. (D). Always on top.

(C). Auto hide. 10. Đang soạn thảo văn bản bằng WinWord, muốn thoát, ta có thể:

- (B). Nhấn Alt-F4 (A). Nhấn Ctrl-F4
  - (C). Nhấn Esc (D). Các câu A, B, C đều đúng

- (D). Các câu trên đều sai.
- (B). Ctrl Alt Del

| 11. Cho biết phím | chức năng dùn | g để chuyển | duyệt qua | các cửa sổ | đang mở trong |
|-------------------|---------------|-------------|-----------|------------|---------------|
| Windows:          |               |             |           |            |               |

| (A). Ctrl-F4                                                                                                    | (B). Ctrl-Esc                                          |  |
|----------------------------------------------------------------------------------------------------|--------------------------------------------------------|--|
| (C). Alt-Tab                                                                                                    | (D). Alt-F4                                            |  |
| 12. Để di chuyển một cửa sổ trong môi trường Windo                                                                                              | ows:                                                   |  |
| (A). Chỉ chuột vào control menu box và kéo san                                                                                                  | g vị trí mới                                           |  |
| (B). Chỉ chuột vào một trong 4 cạnh rồi kéo san                                                                                                 | g vị trí mới                                           |  |
| (C). Chỉ chuột vào biểu tượng move, kéo sang v                                                                                                  | i trí mới                                              |  |
| (D). Chỉ chuột vào thanh tiêu đề, kéo sang vị trí                                                                                               | mới                                                    |  |
| 13. Chức năng Format, DropCap dùng để thể hiện:                                                                                                 |                                                        |  |
| (A). Chữ hoa cho toàn bộ đoạn văn bản                                                                                                    | (B). Chữ hoa đầu từ cho toàn bộ đoạn                   |  |
| văn bản                                                                                                    |                                                        |  |
| (C). Làm to ký tự đầu tiên của đoạn.                                                                                                    | (D). Làm tăng cỡ chữ cho văn bản trong                 |  |
| đoạn                                                                                                    |                                                        |  |
| 14. Trong WinWord muốn kẻ đường thẳng cho thật                                                                                                  | thẳng thì phải đè phím gì trước khi kéo                |  |
| chuột:                                                                                                    |                                                        |  |
| (A). CTRL ALT                                                                                                    | (B). CTRL SHIFT                                        |  |
| (C). SHIFT                                                                                                    | (D). TAB                                               |  |
| 15. Giả sử ô A1 có giá trị 7.263 và ô A2 có giá trị 5.32                                                                                        | 6. Công thức =ROUND(A1.2)-INT(A2)                      |  |
| cho kết quả:                                                                                                    |                                                        |  |
| (A). 1.901                                                                                                    | (B). 2.26                                              |  |
| (C) 2                                                                                                    | (D). 2.2                                               |  |
| 16. Chỉ chuột vào khoảng trống trên Taskbar, click n                                                                                            | út phải chuột, chọn Cascade Windows                    |  |
| là:                                                                                                    |                                                        |  |
| (A). Sắp xếp các cửa sổ đang mở theo dang lợp                                                                                                   | ngói                                                   |  |
| (B) Sắp xếp các cửa số đang mở theo dạng can                                                                                                    | n nhau                                                 |  |
| (C) Sắp xếp các biểu tương trong cửa số đang n                                                                                                  | าด้                                                    |  |
| (D) Sắp xếp các biểu tượng hiện có trên Deskto                                                                                                  | n                                                      |  |
| 17. Trong Windows Explorer, để đánh dấu chon tất d                                                                                              | r<br>vả các đối tương trong cửa sổ Folder              |  |
| hiện tại, tạ nhấn nhím:                                                                                                    |                                                        |  |
| (A) F8                                                                                                    | (B) F7                                                 |  |
| (C) Ctrl-A                                                                                                    | (D) Tất cả đều sai                                     |  |
| 18. Trong Excel. để sao chén giá trị trong ô A3 vào ô                                                                                           | A9. thì tại ô A9 tạ điền công thức:                    |  |
| (A) = A3                                                                                                    | (B) = \$A3                                             |  |
| (C) = A S                                                                                                    | (D) Câu A B C đều đúng                                 |  |
| 19. $\hat{O}$ A1 chứa giá trị số là 7. $\hat{O}$ B1 chứa giá trị chuỗi l                                                                        | à "ABC" Hàm                                            |  |
| =AND(A1>5 B1="ABC") sẽ cho kết quả là                                                                                                    |                                                        |  |
| (A) TRUF                                                                                                    | (B) FALSE                                              |  |
| $(\Gamma)$ 1                                                                                                    | (D) 2                                                  |  |
| 20 Riất ô $A3$ có giá trị 15 Hàm =MOD( $A3/2$ ) sẽ cho l                                                                                        | (D). 2<br>kất quả:                                     |  |
| (A) = 1                                                                                                    | $(\mathbf{B}) \ 7$                                     |  |
| $(\mathbf{A})$ . 1<br>$(\mathbf{C})$ 0.5                                                                                                    | (D). Máy báo lỗi                                       |  |
| 21 Muốn chay 1 chương trình trong Windows tạ có t                                                                                               | (D). Way bao 101.<br>hả•                               |  |
| (A) Vào cửa số My computer và Double Click $f$                                                                                                  | tân aburana trình                                      |  |
| (A). Vào Vindows Explorer - click vào tân chươ                                                                                                  | and trình và Enter                                     |  |
| (D). vau willdows Exploiei, click vau len chương trình và Enter<br>(C). Click Stort, Click Dun và cả đường dẫn đấn tân chương trình đá và Enter |                                                        |  |
| (C). Check Start, Check Kun va go duong dan den $(D)$ . Che séch trên đầu đứng                                                                  | t ten entrong ti nin do va Enter                       |  |
| (D). Các cách tiến đều dùng.<br>22 Đổ shàn một tận tiến thên đĩa vào văn hập đang cá                                                            | an thảo tại vị trí san trẻ ta sử dura-                 |  |
| (A) Insert Eile                                                                                                    | an thao tại vị tri con tro, tả sư dụng:                |  |
| (A). Insert, Field                                                                                                    | (D) Insert Symbol                                      |  |
| (U). IIISTIL, FICIU<br>23 Đổ chuyển đổi que lại giữa các tài liêu đong coor                                                                     | (D). IIISTI, SYIIIUUI<br>trong WinWord to as thể dùnga |  |
| 25. De chuyen ubi qua iai giua cae tai neu uang soan                                                                                            | trong will word, ta co the dung:                       |  |

(B). Menu Windows, Task List (A). Menu Windows, Switch to (C). Menu Windows, List (D). Nhấn Ctrl+F6 24. Để sao chép một Shortcut trên Desktop: (A). Click nút phải chuôt tai Shortcut và chon Delete. (B). Click nút phải chuột tại Shortcut và chon Copy. (C). Click nút phải chuốt tai Shortcut và chon Rename. (D). Click nút phải chuột tại Shortcut và chon Paste. 25. Chọn câu phát biểu sai : (A). Excel là phần mềm bảng tính của hãng Microsoft (B). Bảng tính Excel có 256 cột và 16384 hàng (C). Địa chỉ ô được xác định bởi kí hiệu cột và số thứ tự dòng (D). Bảng tính Excel chỉ có 2 loại dữ liệu: số và chuỗi. 26. Ô A6 chứa chuỗi "8637736X". Hàm =VALUE(A6) cho kết quả (A). 8637736 (B). 0 (C). Không xuất hiện gì cả. (D). Máy báo lỗi. 27. Các loại đĩa từ (đĩa mềm, đĩa cứng) là: (A). Thiết bị lưu trữ thông tin (B). Thiết bị xuất thông tin (C). Thiết bị nhập thông tin (D). Không câu nào đúng 28. Trong Windows Explorer muốn đổi tên 1 thư mục ta dùng lệnh hay phím nóng nào sau đây: (A). Click vào tên thư mục và ấn phím F2 (B). Click vào tên thư mục và dùng lênh Edit Rename (C). Các câu A và B đều đúng (D). Các câu A và B đều sai 29. Trong WinWord sau khi định dạng in nghiêng cho 1 khối , muốn xóa định dạng của khối đó dùng lệnh hay tổ hợp phím gì? (A). CTRL I (B). CTRL SpaceBar (C). Click Normal sau khi dùng lênh Format Font (D). Các câu trên đều đúng 30. Ô C1 chứa dữ liệu dạng chuỗi A115. Nhập công thức =VALUE(RIGHT(C1,3))>0 vào C2. Dữ liệu trong ô sẽ là: (A). 115 (B). 0 (C). TRUE (D). FALSE 31. Ô B5 chứa chuỗi "A0018", ô C5 chứa giá trị số 156.389, ô D5 xuất hiện chữ FALSE. Cho biết công thức có thể có của ô D5: (A). =OR(VALUE(RIGHT(B5,2))>20,INT(C5/100)>1) (B). =AND(LEFT(B5,1)="A",ROUND(C5,1)>156.4) (C). Cả hai A và B đều có thể (D). Cả hai A và B đều không thể 32. Trong Excel, để sao chép một Sheet ta vào (A). Edit, chon Delete Sheet (B). File, chọn Copy Sheet (C). Edit, chon Move or Copy Sheet (D). Ba câu trên đều sai 33. Trong Windows Explorer, muốn thể hiện các đối tượng có thuộc tính ẩn trong cửa sổ thư mục, ta dùng menu: (A). View, Folder. (B). Tools, Folder Option. (D). Tools, Show/Hidden. (C). View, Show/Hidden. 34. Để ghép dữ liệu nhiều ô trong bảng thành một ô, ta đánh dấu các ô đó và dùng menu: (A). Table, Merge Cells (B). Table, Sum Cells (C). Table, Split Cells (D). Table, Split Table 35. Để định dạng lại cho ký tự trong WinWord, ta dùng:

| (A). Format, Paragraph                                                                                                    | (B). Format, Style                                                                                        |
|----------------------------------------------------------------------------------------------------|----------------------------------------------------------------------------------------------------|
| (C). Format, AutoFormat                                                                                                    | (D). Format, Font                                                                                         |
| 36. Trong WinWord, để tạo một trang văn bản mới,                                                                                              | ta dùng tổ hợp phím:                                                                                      |
| (A). Ctrl+O                                                                                                    | (B). Ctrl+S                                                                                               |
| (C). Ctrl+N                                                                                                    | (D). Ctrl+P                                                                                               |
| 37. Để một đoạn văn bản được canh trái, thụt đầu dò                                                                                           | ong 1cm và cách đoạn bên dưới 6pt ta                                                                      |
| dùng menu Format, Paragraph với các khai báo sau                                                                                              |                                                                                                    |
| (A). Special First Line 1cm, Spacing After 6pt,                                                                                               | Alignment Left                                                                                            |
| (B). Special Hanging 1cm, Spacing After 6pt, A                                                                                                | lignment Left                                                                                             |
| (C). Spacing First Line 1cm, Spacing After 6pt,                                                                                               | Alignment Left                                                                                            |
| (D). Special First Line 1cm, Spacing After 6pt,                                                                                               | Alignment Justified                                                                                       |
| 38. Để đánh dấu chọn toàn bộ văn bản trên màn hìnl                                                                                            | h, ta có thể:                                                                                             |
| (A). Nhấn Ctrl-A.                                                                                                    | (B). Click nhanh chuột 3 lần trên vùng                                                                    |
| lựa chọn.                                                                                                    |                                                                                                    |
| (C). Nhấn Ctrl, kích chuột trên vùng lựa chọn.                                                                                                | (D). Cả 3 câu A, B, C đều đúng.                                                                           |
| 39. Trong WinWord, sau khi lõ xóa nhầm một đoạn                                                                                               | văn bản hoặc một thao tác nào đó làm                                                                      |
| mất đi nội dung văn bản, ta có thể phục hồi lại văn b                                                                                         | ản như trước đó:                                                                                          |
| (A). Dùng lệnh Edit, Undo                                                                                                    | (B). Đóng tập tin đó nhưng không lưu.                                                                     |
| (C). Các câu A và B đều đúng.                                                                                                    | (D). Các câu A và B đều sai.                                                                              |
| 40. Khi con trỏ ở ô cuối cùng trong bảng, nếu ta nhấ                                                                                          | n phím Tab thì:                                                                                           |
| (A). Con trỏ nhảy về ô đầu tiên của bảng.                                                                                                    | (B). Con trỏ đứng yên vì đã hết bảng.                                                                     |
| (C). Con trỏ sẽ nhảy ra đoạn văn bên dưới bảng                                                                                                | . (D). Sẽ cho bảng thêm một dòng mới.                                                                     |
| 41. Trong Excel, để xoá một hàng và dồn dữ liệu hàn                                                                                           | g dưới lên, ta chọn hàng cần xóa và                                                                       |
| lệnh sau:                                                                                                    |                                                                                                    |
| (A). Edit, Clear, All                                                                                                    | (B). Edit, Delete, Entire Row                                                                             |
| (C). Edit, Delete, Shift Cell Up                                                                                                    | (D). Ba câu trên đêu đúng                                                                                 |
| 42. Đề cung cập điện nguồn cho máy bắt đầu làm việ                                                                                            | c ta nhân nút (hay tô hợp phím):                                                                          |
| (A). Power                                                                                                    | (B). Reset                                                                                                |
| (C). Turbo                                                                                                    | (D). Ctrl-Alt-Del                                                                                         |
| 43. Để cài đặt màn hình xuất hiện các ảnh động khi t                                                                                          | a tạm ngưng làm việc trong giây lát                                                                       |
| (screen saver), ta tiên hành như sau:                                                                                                    |                                                                                                    |
| (A). Control Panel -> Desktop -> Wallpaper.                                                                                                   | (B). Control Panel -> Display ->                                                                          |
| Wallpaper.                                                                                                    |                                                                                                    |
| (C). Control Panel -> Display -> Screen Saver.                                                                                                | (D). Control Panel -> System -> Screen                                                                    |
| Saver. $44$ L for $M_{\text{cons}}$ the $M_{\text{cons}}$ $\frac{1}{2}$ $\frac{1}{2}$ $\frac{1}{2}$ $\frac{1}{2}$ $\frac{1}{2}$ $\frac{1}{2}$ |                                                                                                    |
| 44. Lenn viove trong nop vienu dieu knien dung:                                                                                               | (D) There $\frac{1}{2}$ = $\frac{1}{2}$ = $\frac{1}{2}$ (4) $\frac{3}{2}$ = $\frac{1}{2}$ = $\frac{1}{2}$ |
| (A). Thay doi vị tri của của số làm việc.                                                                                                    | (B). Thay doi vị trì thể hiện mênu bảr                                                                    |
| trong của so. (C) Thay đổi lựch thước cửa cổ                                                                                                  | (D) Thay đổi trong thời đóng mở của                                                                       |
| (C). Thay doi kich thước của số.                                                                                                    | (D). Thay doi trặng thất dong, hiệ của                                                                    |
| của sụ.<br><b>45</b> Cho biết nhím shức nặng dùng để shuyển duyết $d$                                                                         | nua aéa aira sé dang mé trang                                                                             |
| 45. Cho blet phill chức năng dùng dễ chuyển duyệt đ<br>Windows:                                                                               | fua cac cua so uang mo trong                                                                              |
| (A) $Ctrl_EA$                                                                                                    | (B) Ctrl-Esc                                                                                              |
| $(\mathbf{C})$ Alt-Tab                                                                                                    | (D). $Alt_FA$                                                                                             |
| 46 Muấn vam lại trang văn bản trước khi in tạ dùng                                                                                            | (D). Alt-1 +                                                                                              |
| (A) Ctrl + Shift + P                                                                                                    | (B) Menu View Page                                                                                        |
| (C) Menu File Print Preview                                                                                                    | (D) Menu View, Full Screen                                                                                |
| 47 Để tặng khoảng cách đoạn chứa con trỏ với đoạn                                                                                             | văn dưới nó, ta dùng menu                                                                                 |
| (A) Format Snacing Refore                                                                                                    | (B) Format Spacing After                                                                                  |
| (C) Format Paragraph Spacing Before                                                                                                    | (D) Format Paragraph Spacing After                                                                        |
| 48 Để chia côt cho văn bản đang soan tạ có thể                                                                                                | (2). I office, I undrupit, Spacing Alter                                                                  |
|                                                                                                    |                                                                                                    |

- (A). Nhấn Ctrl+Shift+Enter
- (C). Dùng menu Tools, Columns

# 49. Trong Excel, để chèn một cột ta thực hiện:

- (Å). Vào menu Insert, chọn Row
- (C). Vào menu Column, chọn Insert
- 50. Để cài đặt thêm các bộ Font trong môi trường Windows, ta dùng chức năng:
  - (A). Desktop của Control Panel.
  - (C). Regional Settings của Control Panel.

- (B). Dùng menu Format, Columns
- (D). Nhấn Ctrl+Enter
- (B). Vào menu Edit, chọn Fill
- (D). Tất cả đều sai
  - - (B). System của Control Panel.
  - (D). Fonts của Control Panel.

HÉT